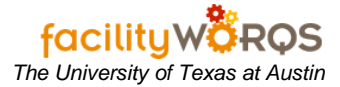

# PROCEDURE

1. Open the Service Request form in FAMIS.

## Service Request Form – Main Tab – Header Section

| SR Number<br>Parent WO<br>Capital Project<br>eficiency Project |                      |         |           |                  |              |
|----------------------------------------------------------------|----------------------|---------|-----------|------------------|--------------|
| Vain Other R                                                   | elated Work Routing  |         |           |                  |              |
| Requestor Infor                                                | mation               |         | Location  |                  |              |
| Requestor                                                      |                      |         | Site U    | TM               |              |
| Telephon                                                       | e                    |         | Building  |                  |              |
| Alternate Re                                                   | 9                    |         | Floor     |                  |              |
| Alt Telephon                                                   | e                    | 0.47414 | Room      | 11               |              |
| Request Dat                                                    | e  FRIJAN 12, 2007 1 | U:13AM  | Zone      |                  | Convita Proj |
| General Informat                                               | ion                  |         |           |                  |              |
| Non-Avail Time                                                 |                      | E       | quipment  |                  |              |
| Туре                                                           |                      |         | Crew      | 14               | Audit        |
| Priority                                                       |                      | As      | signed To |                  |              |
| Status                                                         |                      |         | Print     | Work Order Ticke | it.          |

- 2. In the Header Section, complete the following:
  - a. **SR Number** Tab through this field; it will fill in this field with the value <u>\*\*ASSIGN\*\*</u> until the service request record is saved. A number will be automatically assigned by FAMIS.
  - b. **SR Description** (*required*) Enter a short description of the work to be performed. General format of descriptions is:
    - i) Building Abbreviation: Work description i.e. MAI: Install new electrical outlet in 2.105
  - c. **Parent WO** Enter the parent work order number, if applicable.
  - d. **Capital Project** Enter the capital project number to which this request will be attached, if applicable.
  - e. **Deficiency Project** (not used)

# **Creating a Service Request**

| SR Number       |                    |           |              |              |              |
|-----------------|--------------------|-----------|--------------|--------------|--------------|
| Parent WO       |                    |           |              |              |              |
| Capital Project |                    |           |              |              |              |
| iciency Project |                    |           |              |              |              |
| ain Other R     | elated Work Routin | 9         |              |              |              |
| Requestor Infor | mation             |           | Location     |              |              |
| Requestor       |                    |           | Site UTM     |              |              |
| Telephon        | ie -               |           | Building     |              |              |
| Alternate Re    | q                  |           | Floor        |              |              |
| Alt Telephon    | 18                 |           | Room         | 12           |              |
| Request Dat     | e FRI JAN 12, 2007 | 7 10:13AM | Zone         |              | Convita Proj |
| General Informa | tion               |           |              |              |              |
| Ion-Avail Time  |                    | Equip     | iment        |              |              |
| Туре            |                    |           | Crew         |              | Audit        |
| Priority        |                    | Assign    | ed To        |              |              |
| Status          |                    |           | Print Work C | Inder Ticket |              |

### Service Request Form – Main Tab – Requestor Information Section

- 3. Refer to the "Using Requestor Fields" SOP for detailed information on completing this section of the form. This section includes the following:
  - a. **Requestor** (required) Select the name of the person requesting the work from the LOV or enter in LASTNAME\_FIRSTNAME\_MIDDLEINITIAL format (e.g., SMITH\_JOHN\_R).
  - b. **Telephone** Contact number for the requestor; if the requestor record includes this information, it will be populated automatically when the requestor is selected.
  - c. Alternate Req If applicable, enter the name of an alternate contact in LASTNAME\_FIRSTNAME\_MIDDLEINITIAL format (e.g., SMITH\_JOHN\_R).
  - d. **Alt Telephone** Contact number for the alternate requestor; if the requestor record includes this information, it will be populated automatically when the requestor is selected.
  - e. **Request Date –** *(required)* Enter the date request for work received.
    - i) For the current day, tab through this field, otherwise type the desired date.
    - ii) For additional date shortcuts, refer to the "Using Dates" SOP.

# **Creating a Service Request**

| Type<br>Priority |                 | <br>As       | Crew<br>signed To | <br>Audit    |
|------------------|-----------------|--------------|-------------------|--------------|
| Non-Avail Time   |                 | E            | Equipment         | Dates).      |
| General Inform   | ation           | 48           |                   | Create V/D   |
| Request D        | ate [FRI JAN 12 | 2007 10:13AM | Zone              | Convita Proj |
| Alt Teleph       | one             |              | Room              |              |
| Alternate I      | Req             |              | Floor             |              |
| Teleph           | one             |              | Building          |              |
| Request          | or .            |              | Site UTM          |              |
| Requestor Inf    | ormation        |              | Location          |              |
| ain Other        | Related Work F  | Routing      |                   |              |
| ficiency Project |                 |              |                   |              |
| Capital Project  | -               |              |                   |              |
| Derent WO        |                 |              |                   | <br>         |

### Service Request Form – Main Tab – General Information Section

- 4. In the General Information Section, complete the following:
  - a. **Non-Avail Time** Enter the dates/times that performance cannot take place by typing directly into the field.
  - b. **Type** (required) Type/select from the Maintenance Type LOV. Refer to business rules for appropriate type.
  - c. **Priority** *(required)* Type/select from the Priority LOV. Refer to business rules for appropriate type.
  - d. **Status** (required) Type/select from the Status LOV. Refer to business rules for appropriate type.
  - e. **Equipment** If known, type/select the equipment ID from the Equipment LOV. Note that the LOV selection will be restricted to equipment records in the location specified.
  - f. **Crew** (required) Type the 3-digit code of the Primary Crew or select from the Crew LOV.
  - g. **Assigned To** If appropriate, type the 5-digit employee ID of the person the request is assigned to or click the LOV button to open the Employee form and search for the employee ID.
  - h. **Print Work Order Ticket** If this box is checked the Work Order will print in the next batch print job. (FAMIS will uncheck the box after the WO has been printed; the flag can be reset if desired.)

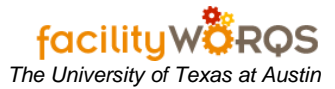

| Service Request Form - M | Main Tab – Location Section |
|--------------------------|-----------------------------|
|--------------------------|-----------------------------|

| SR Number         |                          |                      |              |
|-------------------|--------------------------|----------------------|--------------|
| Parent WO         |                          |                      |              |
| Capital Project   |                          |                      |              |
| ficiency Project  |                          |                      |              |
| fain Other Re     | lated Work Routing       |                      |              |
| Requestor Inform  | nation                   | Location             | Billing,     |
| Requestor         |                          | Site UTM             | Work Plan    |
| Telephone         | 9                        | Building             |              |
| Alternate Reg     |                          | Floor                |              |
| Alt Telephone     |                          | Room                 | Check Dups   |
| Request Date      | FRI JAN 12, 2007 10:13AM | Zone                 | Convito Proj |
| General Informati | ion                      | <u> </u>             | Create WO    |
| Non-Avail Time    |                          | Equipment            | Dates        |
| Туре              |                          | Crew                 | Asselfe      |
| Priority          |                          | Assigned To          | Audit        |
| Status            |                          | Print Work Order Tic | sket         |

- 5. In the Location Section, complete the following:
  - a. **Site** *(required)* Enter the site by either typing directly into the site field or clicking on the LOV button to bring up the Sites form.
  - b. **Building** *(required)* Enter the building by either typing directly into the site field or clicking on the LOV button to bring up the Buildings form.
  - c. **Floor** Enter the floor by either typing directly into the site field or clicking on the LOV button to bring up the Floors form.
  - d. **Room** Enter the room by either typing directly into the site field or clicking on the LOV button to bring up the Rooms form.
  - e. **Zone** Read-only field automatically assigned based on site and building values.

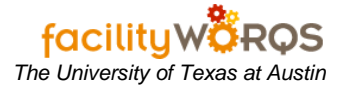

#### Service Request Form – Main Tab – Button Section

| SR Number         |                |              |            |              |            |              |
|-------------------|----------------|--------------|------------|--------------|------------|--------------|
| Parent WO         |                |              |            |              |            |              |
| Capital Project   |                |              |            |              |            |              |
| aficiency Project | Related Work R | puting       |            |              |            |              |
| Requestor Info    | rmation        |              | Location   |              |            | Billing      |
| Requesto          | 10             |              | Site       | UTM          |            | Work Plan    |
| Telepho           | ne             |              | Building   |              |            | Print        |
| Alternate R       | eq 📗           |              | Floor      |              |            |              |
| Alt Telepho       | ne             |              | Room       |              | 17         | Check Dups   |
| Request Da        | te FRI JAN 12, | 2007 10:13AM | Zone       |              |            | Conv to Proj |
| General Informa   | ition          |              |            |              |            | Create WO    |
| Non-Avail Time    | -              |              | Equipment  |              |            | Dates        |
| Туре              |                |              | Crew       |              | 22         | Andit        |
| Priority          |                | ] As         | ssigned To |              |            | Adda         |
| Status            |                |              | 12 Pr      | int Work Ord | ler Ticket |              |

- 6. The Button Section consists of:
  - a. **Billing Button** (required) Opens the Accounts form where billing information is entered for the request. Refer to the Using the Billing Form SOP.
  - b. Work Plan Button (required) Opens the Work Plan form in which you add more specific information about the work request. Refer to the Work Plan Section below.
  - c. **Print Button** Opens the Print Work Order form from which you can print the request. Refer to the Print Work Order SOP.
  - d. Check Dups Button (not used)
  - e. **Conv to Proj Button** (not used) Clicking this button will create a Maintenance Project, not a Capital Project. We do not use Maintenance Projects at UT.
  - f. Create WO Button (not used)
  - g. **Dates Button** (read only) Displays when and by whom the request was created, scheduled, closed, or printed, if applicable.
  - h. Audit Button Opens the Audit form in which you can view what modifications have taken place on the request, who performed the update, and when the update was performed.

#### Service Request Form – Other Tab

| 🖌 Service Request 🔅                                             |                                          | ⊗ ≝ × |
|-----------------------------------------------------------------|------------------------------------------|-------|
| SR Number<br>Parent WO<br>Capital Project<br>Deficiency Project |                                          |       |
| Main Other<br>Contact Date<br>Tracking 1<br>Tracking 2          | Related Work Routing WO Number WO Status |       |
|                                                                 |                                          |       |

- 7. On the Other tab, complete the following:
  - a. **Contact Date** Enter the date that client submitted request; for date shortcuts, refer to the "Using Dates" SOP.
  - b. Tracking 1 This field is used by Accounting and should not be populated when SR is created. (LEAVE BLANK)
  - c. Tracking 2 (required) Enter the Category associated with the Maintenance (Work) Type. Refer to list of values in FAMIS Help Center. NOTE: Some SRs will have "WEB" in this field; disregard and replace with the correct Category value.
  - d. **WO Number** Read-only field populated when SR is scheduled. Right-click menu options for WOs can be used on this field.
  - e. WO Status Read-only field populated when SR is scheduled.

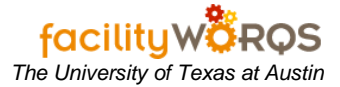

## Work Plan Form – Main Tab – General Information Section

| Build Plan From Library | Primary Labor      |
|-------------------------|--------------------|
| General Information     | Crew               |
|                         | CP Budget Code     |
| Start Date              | Craft              |
| Due Date                | Crew Size          |
| Method                  | Original Est Hours |
| Outage Class            | Current Est Hours  |
|                         |                    |
|                         |                    |
|                         |                    |

- 8. In the General Information Section, complete the following:
  - a. **Start Date** Enter the requested start date for performance; for date shortcuts, refer to the "Using Dates" SOP.
  - b. **Due Date** Enter the requested due (completion) date for performance; for date shortcuts, refer to the "Using Dates" SOP.
  - c. **Method** Enter the work performance method by either typing directly into the method field or clicking on the LOV button to bring up the Methods form. Refer to business rules for correct method to be selected.
  - d. Outage Class (not used)

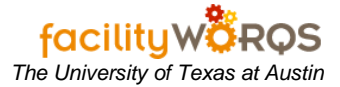

### Work Plan Form – Main Tab – Primary Labor Section

| Build Plan From Library                                     | Primary Labor                                                                                                    |
|-------------------------------------------------------------|----------------------------------------------------------------------------------------------------|
| General Information Start Date Due Date Method Outage Class | Crew Crew Crew CP Budget Code Craft Craft Craft Craft Craft Craft Craft Craft Crew Size Crew Size Coriginal Est Hours Current Est Hours Current Est Hours |
| sklist                                                      |                                                                                                    |
|                                                             |                                                                                                    |
|                                                             |                                                                                                    |
|                                                             |                                                                                                    |
|                                                             |                                                                                                    |

- 9. In the Primary Labor Section, complete the following:
  - a. Crew (read only) Displays primary crew.
  - b. **CP Budget Code** (required for CP SRs) Enter the capital project budget code by either typing directly into the site field or clicking on the LOV button to bring up the Budget Codes LOV. This field will be grayed-out for non-CP work orders.
  - c. **Craft** If appropriate, enter the work performance craft by either typing directly into the craft field or clicking on the LOV button to bring up the Crafts form.
  - d. Crew Size (not used)
  - e. Original Est Hours (not used)
  - f. Current Est Hours (not used)

# Work Plan Form – Main Tab – Task List Section

| Build Plan From Library | Primary Labor      | 10 |
|-------------------------|--------------------|----|
| General Information     | Crew               |    |
| Charl Date 1            | CP Budget Code     |    |
| Start Date              | Craft              |    |
| Due Date                | Crew Size          |    |
| Method                  | Original Est Hours |    |
| ik List                 |                    |    |
| ik List                 |                    | -  |
| ik List                 |                    |    |
| ik List                 |                    |    |
| ik List                 |                    |    |

g. **Task List** – In the Task List box, enter detailed description or additional comments for work to be performed.

#### Work Plan Form – Supporting Labor Tab

| ain Supp | orting Labor Est | imate |                 |  |
|----------|------------------|-------|-----------------|--|
| Crew     | Craft            | Size  | Est HoursStatus |  |
|          |                  |       |                 |  |
|          |                  | i – i |                 |  |
|          |                  |       |                 |  |
|          |                  | i - i | î               |  |
|          |                  | i - i |                 |  |
|          |                  |       |                 |  |
| ask List |                  |       |                 |  |
|          |                  |       |                 |  |
|          |                  |       |                 |  |
|          |                  |       |                 |  |
|          |                  |       |                 |  |
|          |                  |       |                 |  |
|          |                  |       |                 |  |
|          |                  |       |                 |  |
|          |                  |       |                 |  |
|          |                  |       |                 |  |
|          |                  |       |                 |  |

- h. If you have secondary labor crews to add to the request, complete the following on the Supporting Labor Tab of the Work Plan form:
  - i) **Crew** (required) Type in the 3-digit crew number or click Ctrl+L to select from LOV.
  - ii) **Craft** If appropriate, type in the craft name/number or click Ctrl+L to select from LOV.
  - iii) **Size** (required) Enter "1".
  - iv) Est Hours Enter the estimated number of performance hours.
  - v) Status (required) Type NEW.
  - vi) **Task List** Enter detailed description or additional comments for work to be performed by secondary crew.
- 10. Click the X in the upper right corner to close the Work Plan form and return to the Service Request form.
- 11. When all information is complete for the Service Request, click Ctrl+S to save the record and click the X in the upper right corner to close the Service Request form.